## メーリングリストを作成する。

メーリングリストを作成する。

meatmailに メーリングリストを作成するには、mAP にグループを作成する必要があります。

1. mAPのマニュアルを参考に mAPにグループを作成します。

作成したグループは、SPコネクタ「meatmail」と接続します。

mAPのMYグループを表示し、作成したグループの"サービスのリンク"に "NII meatmail" があればOKです。

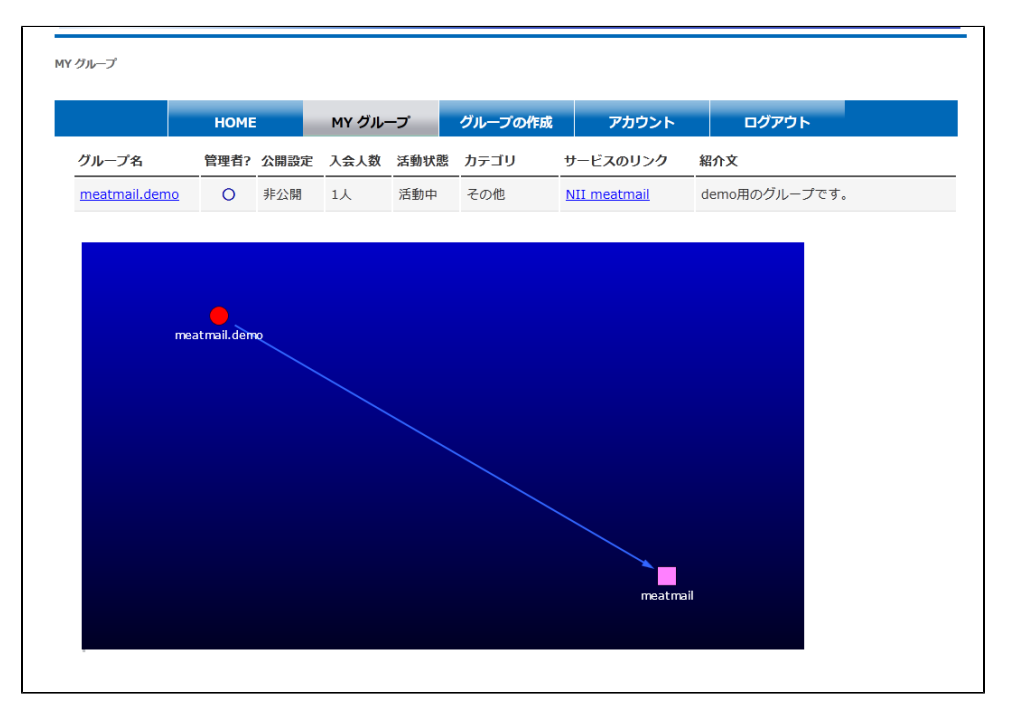

2. meatmailにメーリングリストを作成します。

meatmail上にメーリングリストを作成する入口は、"meatmailのポータル"と"mAPのサービスのリンク"の2か所あります。

```
a. メーリングリストの作成画面に移動する。
```

i. meatmailのポータル(https://meatmail.nii.ac.jp/maillist/)にアクセスし、リスト設定ページのアイコンを押下します。

リスト設定ページのアイコンに「+」がない場合は、既にメーリングリストが作成されてます。

また、アイコンに「×」が付いている場合は、管理者権限をもっていないグループであり、メーリングリストの作成やメーリン グリストの設定を行うことはできません。

| メーリングリスト - 管理リンク    |              |            |          |            |  |  |
|---------------------|--------------|------------|----------|------------|--|--|
| あなたが利用もしくは管理できるメーリン | >グリストは以下の通りで | <b>ब</b> . |          | 5 最新の状態に更新 |  |  |
| リスト名                | ユーザ数         | リスト設定ページ   | アーカイブページ | ユーザ設定ページ   |  |  |
| meatmail.demo(未作成)  | 0            | ¢\$        | 8        | *          |  |  |

ii. mAPのMYグループに表示されたサービスのリンク"NII meatmail"を押下します。

メーリングリストの作成は、グループの管理者のみが行うことができます。 mAPのMYグループに表示されたグループの管理者?に「〇」があることを確認してください。

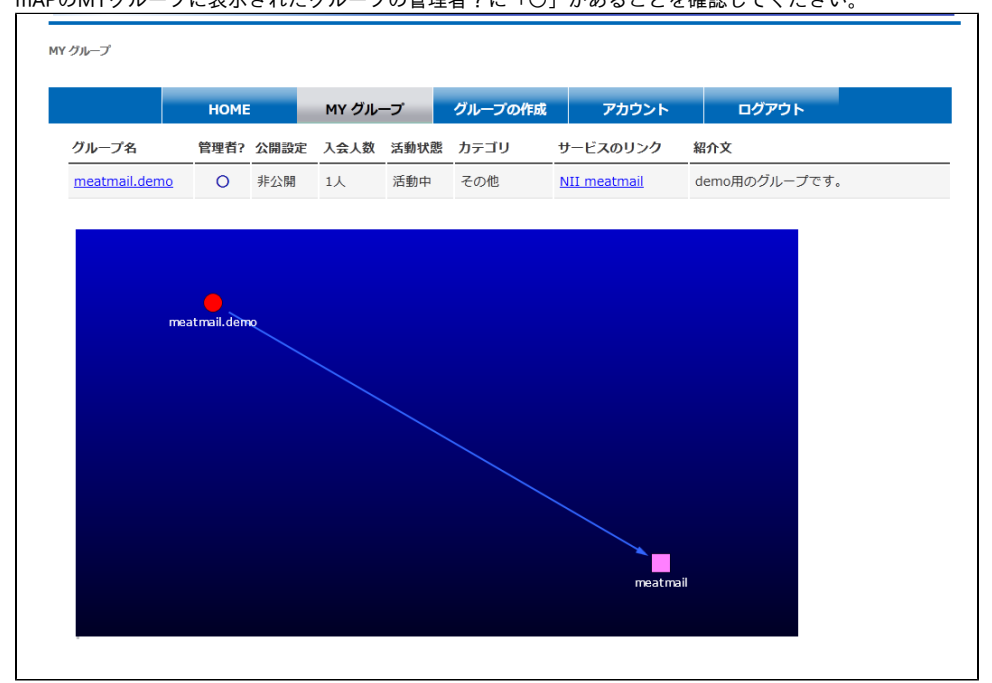

サービスのリンクを押下した際の遷移先は下記になります。

| グループ管理者 | meatmailにML作成済み | meatmailの遷移先  |
|---------|-----------------|---------------|
| 0       | ×               | メーリングリスト作成ページ |
| 0       | 0               | リスト設定ページ      |
| ×       | ×               | Not Foundページ  |
| ×       | 0               | ユーザ設定ページ      |

b. 必要情報を入力し、"リストを作成する" ボタンを押下することでメーリングリストが作成されます。

リストの名前がメーリングリストの "@meatmail.jp" の前の部分になります。 例) リストの名前が "meatmail\_demo" の場合、メーリングリストは、"meatmail\_demo@meatmail.jp" になります。

メーリングリストの名前は、変更することはできません。

| meatmail.nii.ac.jp メーリングリストを作成<br>以下のフォームに必要な情報を記入して新入、メーリングリストを作ることができます |                                                                                                    |  |  |  |  |  |
|---------------------------------------------------------------------------|----------------------------------------------------------------------------------------------------|--|--|--|--|--|
| リスト識別情報                                                                   |                                                                                                    |  |  |  |  |  |
| リストの名前:                                                                   | meatmail.demo                                                                                                    |  |  |  |  |  |
| リスト管理者アドレスの初期設定:                                                          |                                                                                                    |  |  |  |  |  |
| リストの特性                                                                    |                                                                                                    |  |  |  |  |  |
| 無承認での投稿を許可するまで新会員を隔離しますか? はいを選ぶと、新会員は投稿に承認が必要な制限付き会員として登録されます。            | ©ುುえ ⊙(tu                                                                                                    |  |  |  |  |  |
| 使用する言語の初期設定<br>省略するとサーバに設定されているデフォルトの言語(日本語)が適用されま<br>す.                  | <ul> <li>アストゥリアス語</li> <li>アラビア語</li> <li>イタリア語</li> <li>インターリンガ(国際語)</li> <li>ウクライナ語</li> <li>エストニア語</li> <li>オランダ語</li> <li>カタロニア語</li> <li>ガリシア語</li> <li>クロアチア語</li> <li>スウェーデン語</li> <li>スペイン語(スペイン)</li> <li>スロパキア語</li> <li>スロペニア語</li> <li>ゼルビア語</li> <li>チェコ語</li> <li>デンマーク語</li> <li>トルコ語</li> <li>ドイツ語</li> <li>ノルウェー語</li> <li>ハンガリー語</li> <li>バスク語</li> <li>フィンランド語</li> <li>フランス語</li> <li>ペトナム語</li> <li>ボーランド語</li> <li>ボーランド語</li> <li>ボルドガル語(ブラジル)</li> <li>リトアニア語</li> <li>ルーマニア語</li> <li>ロシア語</li> <li>英語(米国)</li> <li>韓国語</li> <li>中国語(台湾)</li> <li>中国語(台湾)</li> <li>中国語(中国)</li> <li>(1) シネ の(1)</li> </ul> |  |  |  |  |  |
| 「リスト作成完了」をメールで管理者に知らせますか?                                                 | ⊙いいえ ⊚はい                                                                                                    |  |  |  |  |  |
| リストを作成する                                                                  | 入力を消去                                                                                                    |  |  |  |  |  |